雲林縣地方教育發展基金附屬單位預算預算分配簡易操作手冊

登入系統後,年度切記輸入108,後按確認

| 計 <u>决</u> 算<br>作業 | ·····································                 |                          |
|--------------------|-------------------------------------------------------|--------------------------|
| 系統                 | 年度輸入108<br>請輸入年度: 101 確認<br>(格式 VVV · 例如: 98年度請輸入098) | 量大増・目<br> <br> <br> <br> |
|                    | 軍位呈現<br>目前在會計階段→月報→超支併決算→單位報表→<br>表原為千元為(繼續閱讀)        | 基金用途預計超                  |

一、預算分配

### (1)會計 → 預算管理 → 預算分配作業 → 點選編輯

| - 🖗 🗗 地 🛪 🗼                                                                 | 《教育訓練月》<br>育登展基会會計資訊系统 💴 |              |                    |                 |            |            |             |              |  |  |  |
|-----------------------------------------------------------------------------|--------------------------|--------------|--------------------|-----------------|------------|------------|-------------|--------------|--|--|--|
|                                                                             |                          | _            |                    |                 | 1000pp (5  | ne znezni  | ETERT 2     | 010/11/29    |  |  |  |
|                                                                             | Ð                        | 预算管理-预算分配作者。 |                    |                 |            |            |             |              |  |  |  |
| <ul> <li>□ 補辦預具</li> <li>□ 超支併決算</li> <li>產生法定預算</li> <li>▲香瓶算分配</li> </ul> |                          | 저경           | 44 I               | 用途別科目           | 年度法定預<br>算 | 尚未分配金<br>額 | 已分配金<br>額合計 | 已分配金額<br>比例% |  |  |  |
| <u>雇主法定</u> 預算<br>預算分配作業                                                    | Ø                        | 100          | 431 服務收入           |                 | 4,000,000  | 4,000,000  | 0           | 0            |  |  |  |
| 預算控制查詢作業<br>預算保留申請作業                                                        | ø                        | 100          | 462 縣 (市)庫<br>撥款收入 |                 | 30,000,000 | 30,000,000 | 0           | 0            |  |  |  |
| <ul> <li>● 簽證管理</li> <li>● 會計憑證</li> </ul>                                  | ø                        | 100          | 532 國民小學教<br>育     | 1 用人費用          | 2,433,000  | 2,433,000  | 0           | 0            |  |  |  |
| <ul> <li>● 曾計薄</li> <li>日 會計報告</li> <li>● 訊真公告管理系統</li> </ul>               | œ                        | 100          | 532 國民小學教<br>育     | 2 服務費用          | 300,000    | 300,000    | 0           | 0            |  |  |  |
| <ul> <li>図 諸詞服務</li> <li>● 下載專區</li> </ul>                                  | ø                        | 100          | 532 國民小學教<br>育     | 514 購置機<br>械及設備 | 2,000,000  | 2,000,000  | 0           | 0            |  |  |  |
| • 間卷調查系統                                                                    | ø                        | 100          | 532 國民小學教<br>育     | 9 其他            | 400,000    | 400,000    | 0           | 0            |  |  |  |

### (2) 點選編輯

|                                                                                                    | 金<br>数<br>記<br>金<br>数                   | 法定預算数<br>4,000,000<br>4,000,000<br>法定預算<br>0<br>0<br>0 | 保留数<br>0<br>(保留数<br>0<br>0<br>0 | <b>季准先行</b><br>0<br>季准先行<br>0<br>0 | <b>調整数</b><br>の<br>部型数<br>の<br>の<br>の | <del>存 額 (</del><br>)<br>(1)<br>(1)<br>(1)<br>(1)<br>(1)<br>(1)<br>(1)<br>(1)<br>(1)<br>(                                                                                                    | 修改次數<br>0<br>0 |
|----------------------------------------------------------------------------------------------------|-----------------------------------------|--------------------------------------------------------|---------------------------------|------------------------------------|---------------------------------------|----------------------------------------------------------------------------------------------------|----------------|
| 株 3<br>大分間<br>市 3 4 MH<br>副目 月 位<br>多 01<br>多 02<br>多 03<br>多 04<br>多 05<br>多 05<br>多 07                                                                                                    | 金 554<br>記金533<br>0<br>0<br>0<br>0<br>0 | 4,000,000<br>4,000,000<br>法定預算<br>0<br>0<br>0          | 0<br>(保留數<br>0<br>0             | 0<br>0<br>季准先行<br>0<br>0           | 0<br>0<br>前時登載役<br>0<br>0             | <ul> <li>(結存)</li> <li>(営用小計)</li> <li>(0)</li> <li>(0)&lt;</li></ul> | 修改次數<br>0<br>0 |
| 末分子<br>大支 5 4年<br>(本) 5 5 5 4年<br>(本) 5 5<br>(本) 5 5<br>(x) 5 5<br>(x) 5<br>(x) 5<br>( | 記金額                                     | 4,000,000<br>法定預算<br>0<br>0<br>0                       | 0<br>保留數<br>0<br>0              | 0<br>泰准先行<br>0<br>0                | 0<br>調整型数<br>0<br>0                   | 省目小計 0 0 0 0 0 0 0 0 0 0 0 0 0 0 0 0 0 0 0                                                                                                    | 修改次數<br>0<br>0 |
| ★ 3 3 4 4 4<br>高田 月代<br>● 01<br>● 02<br>● 03<br>● 03<br>● 04<br>● 05<br>● 06<br>● 07                                                                                                    | 7<br>月大丸法<br>0<br>0<br>0                | 法定預算<br>0<br>0<br>0                                    | 保留數<br>0<br>0<br>0              | 泰准先行<br>0<br>0                     | 言同 <u>要</u> 差要文<br>の<br>の             | 當月小計<br>0<br>0                                                                                                    | 修改次數<br>0<br>0 |
| Ø         73 b           Ø         01           Ø         02           Ø         03           Ø         04           Ø         05           Ø         06                                                                                                    | 0<br>0<br>0                             | 0<br>0<br>0                                            |                                 | 0                                  | 0                                     | 0                                                                                                    | 0              |
| Ø         02           Ø         03           Ø         04           Ø         05           Ø         06           Ø         07                                                                                                    | 0                                       | 0                                                      | 0                               | 0                                  | 0                                     | 0                                                                                                    | 0              |
| Ø         03           Ø         04           Ø         05           Ø         06           Ø         07                                                                                                    | 0                                       | 0                                                      | 0                               | 0                                  |                                       | 0                                                                                                    |                |
| <ul> <li>         Ø 04     </li> <li>         Ø 05     </li> <li>         Ø 06     </li> <li>         Ø 07     </li> </ul>                                                                                                    | 0                                       |                                                        |                                 | 0                                  | 0                                     | 0                                                                                                    | 0              |
| 05     06     07                                                                                                    |                                         | 0                                                      | 0                               | 0                                  | 0                                     | 0                                                                                                    | 0              |
|                                                                                                    | 0                                       | 0                                                      | 0                               | 0                                  | 0                                     | 0                                                                                                    | 0              |
| O7                                                                                                    | 0                                       | 0                                                      | 0                               | 0                                  | 0                                     | 0                                                                                                    | 0              |
| -                                                                                                    | 0                                       | 0                                                      | 0                               | 0                                  | 0                                     | 0                                                                                                    | 0              |
| <i>⊗</i> 08                                                                                                    | 0                                       | 0                                                      | 0                               | 0                                  | 0                                     | 0                                                                                                    | 0              |
| Ø 09                                                                                                    | 0                                       | 0                                                      | 0                               | 0                                  | 0                                     | 0                                                                                                    | 0              |
| <i>∲</i> 10                                                                                                    | 0                                       | 0                                                      | 0                               | 0                                  | 0                                     | 0                                                                                                    | 0              |
| ۶ 🔗                                                                                                    | 0                                       | 0                                                      | 0                               | 0                                  | 0                                     | 0                                                                                                    | 0              |
|                                                                                                    | 0                                       | 0                                                      | 0                               | 0                                  | 0                                     | 0                                                                                                    | 0              |

(3)於法定預算數欄位逐月輸入每月分配數 (國小每月分配數可 參考教育處公布之試算表,試算之金額輸入)

|          |     | 預    | 算科目: 431 服務4<br>途別: | <b>文</b> 入 | 修改次数: 0 |        |       |     |  |  |
|----------|-----|------|---------------------|------------|---------|--------|-------|-----|--|--|
|          |     |      | 法定預算數               | 保留數        | 奉准先行    | 調整數    |       |     |  |  |
|          | 總金  | 80 T | 4,000,000           | 0          | 0       | 0      | 🥢 📾 👍 |     |  |  |
|          | 未分配 | 金額 [ | 4,000,000           | 0          | 0       | 0      |       |     |  |  |
| 編輯       | 月份  | 狀態   | 法定預算                | 保留數        | 奉)推先行   | 言周雲各婁女 | 當月小計  | 修改习 |  |  |
| Ref 🔀    | 01  | 0    | 1000000             | 0          | 0       | 0      | 0     | 0   |  |  |
| ۲        | 02  | 0    |                     | 0          | 0       | 0      | 0     | 0   |  |  |
| <u>م</u> | 03  | 0    | 0                   | 0          | 0       | 0      | 0     | 0   |  |  |
| <b>A</b> | 04  | 0    | 0                   | 0          | 0       | 0      | 0     | 0   |  |  |
| Ø        | 05  | 0    | 0                   | 0          | 0       | 0      | 0     | 0   |  |  |
| Ì        | 06  | 0    | 0                   | 0          | 0       | 0      | 0     | 0   |  |  |
| Ì        | 07  | 0    | 0                   | 0          | 0       | 0      | 0     | 0   |  |  |
| Ø        | 08  | 0    | 0                   | 0          | 0       | 0      | 0     | 0   |  |  |
| Ø        | 09  | 0    | 0                   | 0          | 0       | 0      | 0     | 0   |  |  |
| ø        | 10  | 0    | 0                   | 0          | 0       | 0      | 0     | 0   |  |  |
| <u>م</u> | 11  | 0    | 0                   | 0          | 0       | 0      | 0     | 0   |  |  |
| ø        | 12  | 0    | 0                   | 0          | 0       | 0      | 0     | 0   |  |  |

(4) 將1至6月份配數登打完後,點選編輯欄∨後即儲存,儲存完

畢後,點選離開。

|          |     | Ŧ<br>月 | 質算科目: 431 服務<br>用途別: | 收入  | 修改次数: 3 |        |           |      |  |
|----------|-----|--------|----------------------|-----|---------|--------|-----------|------|--|
|          |     |        | 法定預算數                | 保留數 | 奉准先行    | 調整數    |           |      |  |
|          | 總金  | 額      | 4,000,000            | 0   | 0       | 0      | 🦑 儲 存于    |      |  |
|          | 未分配 | 金額     | 1,500,000            | 0   | 0       | 0      |           |      |  |
| 編輯       | 月份  | 狀態     | 法定預算                 | 保留數 | 奉准先行    | 言周雲を実好 | 當月小計      | 修改次第 |  |
| <u>م</u> | 01  | 0      | 1,000,000            | 0   | 0       | 0      | 1,000,000 | 1    |  |
| Ø        | 02  | 0      | 400,000              | 0   | 0       | 0      | 400,000   | 2    |  |
| ø        | 03  | 0      | 400,000              | 0   | 0       | 0      | 400,000   | З    |  |
| ()       | 04  | 0      | 400,000              | 0   | 0       | 0      | 400,000   | 1    |  |
| ø        | 05  | 0      | 200,000              | 0   | 0       | 0      | 200,000   | 1    |  |
| <b>8</b> | 06  | 0      | 100000               | 0   | 0       | 0      | 100,000   | 2    |  |
| Ø        | 07  | 0      | 0                    | 0   | 0       | 0      | 0         | 0    |  |
| ()       | 08  | 0      | 0                    | 0   | 0       | 0      | 0         | 0    |  |
| Ó        | 09  | 0      | 0                    | 0   | 0       | 0      | 0         | 0    |  |
| G        | 10  | 0      | 0                    | 0   | 0       | 0      | 0         | 0    |  |
| <b>B</b> | 11  | 0      | 0                    | 0   | 0       | 0      | 0         | 0    |  |
| <u>م</u> | 12  | 0      | 0                    | 0   | 0       | 0      | 0         | 0    |  |
| 分配金額     |     |        | 2,500,000            | 0   | 0       | 0      | 2,500,000 |      |  |

(5) 繼續分配下一筆,操作步驟同上

| <b>*</b>                                                     | <b>के</b> व | 教   | 育發展基               | 委会會             | 《教育<br>計 资言 | 訓鍊周》<br>凡 杀 统 |             | <b>E</b>      |
|--------------------------------------------------------------|-------------|-----|--------------------|-----------------|-------------|---------------|-------------|---------------|
|                                                              |             |     |                    |                 | 1004        | R 2005 20     | 原政府 阮鼎元 :   | 8010/11/29    |
| 資料編製     合計     決       回 基本資料維護作業     回 系統管理       回 預算管理   | 颈           | 等   | 管理-颈耳              | 行分配领            | *           |               |             |               |
| <ul> <li>■ 補辦預算</li> <li>■ 超支併決算</li> </ul>                  | 編輯          | 年度  | 預算科目               | 用途別科目           | 年度法定預算      | 尚未分配金額        | 已分配金額合<br>計 | 已分配金額<br>比例 % |
| 産生法定預算<br>預管合配作業                                             | <u>ر</u>    | 100 | 431 服務收入           |                 | 4,000,000   | 1,600,000     | 2,400,000   | 60            |
| 預算控制查詢作業<br>預算保留申請作業                                         | Ø           | 100 | 462 縣 (市)庫<br>撥款收入 |                 | 30,000,000  | 30,000,000    | 0           | 0             |
|                                                              | ۲           | 100 | 532 國民小學教育         | 1 用人費用          | 2,433,000   | 2,433,000     | 0           | 0             |
| ビ 曹計憲武<br>王 會計簿籍                                             | ٢           | 100 | 532 國民小學教育         | 2 服務費用          | 300,000     | 300,000       | 0           | 0             |
| <ul> <li>         ・         ・         ・</li></ul>            | œ۵          | 100 | 532 國民小學教育         | 514 購置機械<br>及設備 | 2,000,000   | 2,000,000     | 0           | 0             |
| <ul> <li>当 裕詞服務</li> <li>〕 下載專區</li> <li>〕 間卷調查系統</li> </ul> | ø           | 100 | 532 國民小學教育         | 9 其他            | 400,000     | 400,000       | 0           | 0             |
|                                                              |             |     |                    |                 |             |               |             |               |

重要小叮嚀:各單位每月基金來源分配數原則應等於每月基金用途分

配數 (p/s 國高中其以收支對列財源編列者,應配合基金來 源實現後辦理分配支用)。

| 例: |               |           |        |                        |                        |                        |                     |           |
|----|---------------|-----------|--------|------------------------|------------------------|------------------------|---------------------|-----------|
| 月份 | <b>1</b> 用人費用 | 2服務費<br>田 | 3材料及   | 7會費、捐<br>助、補助、         | 516購置<br>仕 <b>西</b> 凯借 | <b>462</b> 縣<br>(古) 庫燈 | <b>4S1</b> 學<br>磁毒收 | 備註        |
|    |               | Л         | 川加賀    | 分 <b>攤、</b> 照<br>護、救濟與 | 们填过佣                   | 款收入                    | #貧奴<br>入            | 支出分配      |
|    |               |           |        | 交流活動<br>費              |                        |                        |                     | 數合計       |
| 1月 | 2,255,000     | 16,000    | 5,000  |                        |                        | 2,276,000              |                     | 2,276,000 |
| 2月 | 1,503,000     | 16,000    | 5,000  | 2,000                  |                        | 1,526,000              |                     | 1,526,000 |
| 3月 | 752,000       | 16,000    | 5,000  |                        |                        | 773,000                |                     | 773,000   |
| 4月 | 752,000       | 16,000    | 5,000  |                        | 10,000                 | 779,000                | 4,000               | 783,000   |
| 5月 | 752,000       | 16,000    | 5,000  |                        |                        | 773,000                |                     | 773,000   |
| 6月 | 752,000       | 16,000    | 5,000  | 2,000                  |                        | 775,000                |                     | 775,000   |
| 合計 | 6,766,000     | 96,000    | 30,000 | 4,000                  | 10,000                 | 6,902,000              | 4,000               | 6,906,000 |

二、 收支估計表列印:收支估計表列印方式有二,由學校自行擇一列

ÉP

方法一、一次列印五張報表

(1) 點選會計報告→收支估計表 →→ 單位收支估計表列印

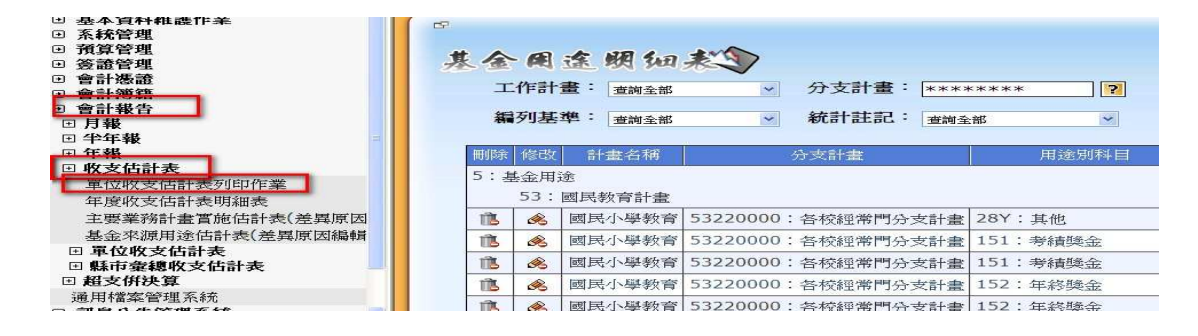

(2)按確認

| <各式報表通用>                  |        |
|---------------------------|--------|
| 請輸入本報表前置頁碼:               | 02320- |
| 請輸入本報表起始頁碼:               | 1      |
| 959-代表本書編號,4則為頁碼          | 5 °    |
| <帶質等總報表車 田>               |        |
| 請選擇資料群組:不分類               | i 💌    |
| < 會計月報專用 ><br>請輸入本報表閱讀範圍: |        |
| ◎ 月份: 一月                  |        |
| ○日期:                      | 至      |
| 例上 0991201                |        |

(3)按從 PDF 檢視

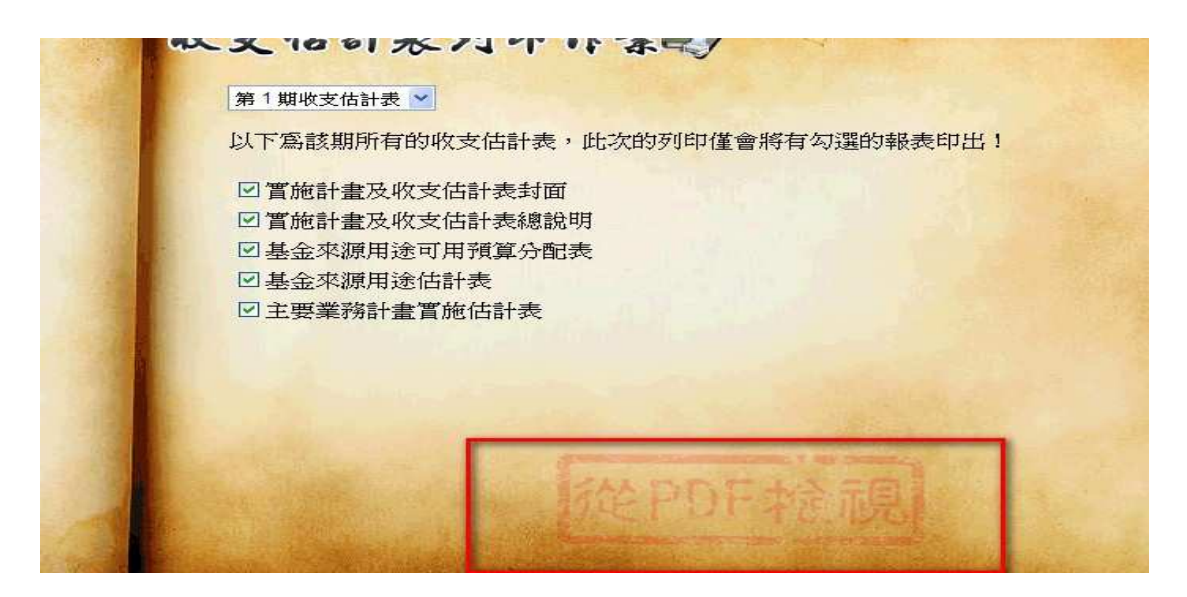

(4)按列表機

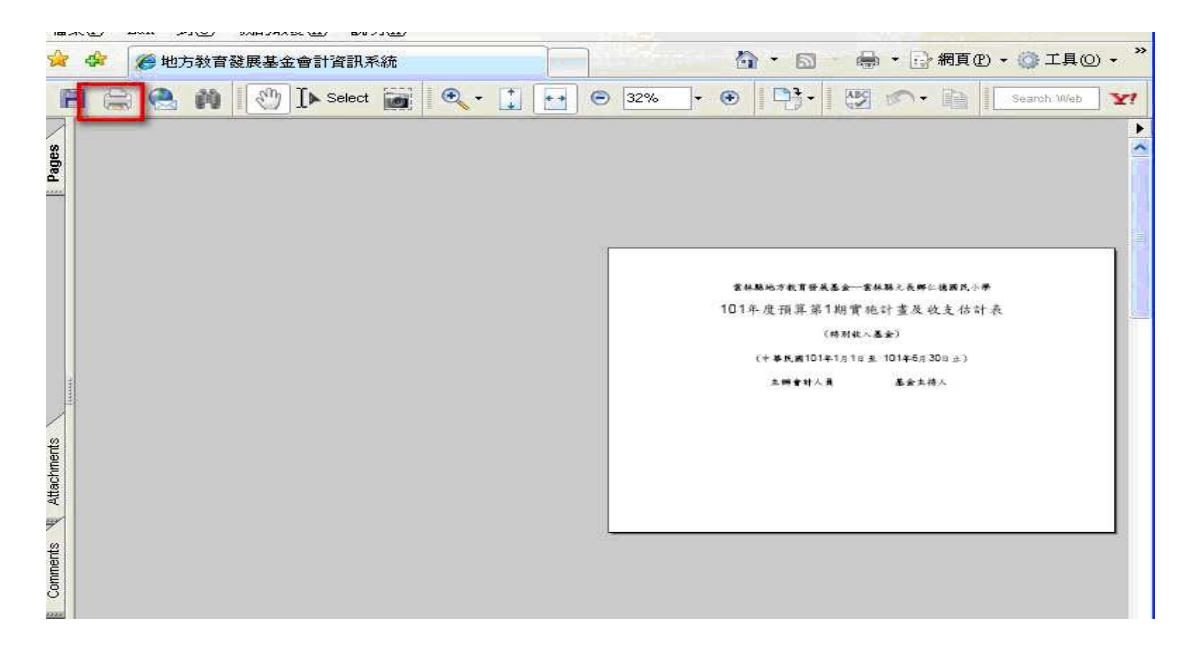

### (4)按OK即可列印出封面等5張報表

| 案(E) Edit 到(E) 我给 | Printer<br>Name: HP LaserJet 8150 Series(136) | Properties                                      | .@ <b>~ ``</b> |
|-------------------|-----------------------------------------------|-------------------------------------------------|----------------|
| 5 (4 <b>2 a</b> F | Status: 就緒<br>Type: HP LaserJet 8150 PCL 6    | Comments and Forms:<br>Document                 | · <b>X</b> 1   |
|                   | Print Hange                                   | B.27                                            |                |
|                   | Print to file Printing Tips Advanced          | Units: Inches Zoom: 96%<br>1/5 (1)<br>OK Cancel |                |

# 方法二、逐一列印報表

(1) 點選會計報告→收支估計表 →→ 單位收支估計表 →→ 第一期

|   | P 34 3 &                                                               | 奝        | 毶          | 展基金               | と含き             | 《教育訓<br><b>  資 訊</b> | 绿用》<br>系统  |             | <u> 後</u> 出   |  |  |  |  |  |
|---|------------------------------------------------------------------------|----------|------------|-------------------|-----------------|----------------------|------------|-------------|---------------|--|--|--|--|--|
|   |                                                                        |          | -          |                   |                 | 100年度                | SMR SMR    | RF F197 20  | 10/11/30      |  |  |  |  |  |
|   | 其編業 會計 決 再 ▲本資料維護作業                                                    | 晋        | 事          | 管理一致              | 有第分面            | 已作者                  |            |             |               |  |  |  |  |  |
| • | 系統管理<br>預算管理                                                           |          | ●新営資料 ● 設定 |                   |                 |                      |            |             |               |  |  |  |  |  |
| • | 簽證管理<br>會計憑證<br>会計鄉雜                                                   | 編輯       | 年度         | 預算科目              | 用途別科目           | 年度法定預<br>算           | 尚未分配金<br>額 | 已分配金額合<br>計 | 已分配金<br>額比例 % |  |  |  |  |  |
| đ | 會計報告                                                                   | ۲        | 100        | 431 服務收入          |                 | 4,000,000            | 1,500,000  | 2,500,000   | 62            |  |  |  |  |  |
| 0 | ] 月報<br>] 半年報                                                          | ø        | 100        | 462 縣(市)<br>庫撥款收入 |                 | 30,000,000           | 15,000,000 | 15,000,000  | 50            |  |  |  |  |  |
| Ē | 日 <b>收支估計表</b><br>年度收支估計表明細表                                           | ۲        | 100        | 532 國民小學<br>教育    | 1 用人費用          | 22,433,000           | 10,133,000 | 12,300,000  | 54            |  |  |  |  |  |
|   | 主要業務計畫實施估計表(差異原因<br>基金來源用途估計表(差異原因編輯                                   | <b>B</b> | 100        | 532 國民小學<br>教育    | 2 服務費用          | 300,000              | 100,000    | 200,000     | 66            |  |  |  |  |  |
| F | <ul> <li>● 単位收支估計表</li> <li>● 第一期</li> </ul>                           | <b>G</b> | 100        | 532 國民小學<br>教育    | 514 購置機<br>械及設備 | 5,867,000            | 3,467,000  | 2,400,000   | 40            |  |  |  |  |  |
|   | <ul> <li>第二期</li> <li>第二期</li> <li>第市彙總收支估計表</li> <li>超支併決算</li> </ul> | <b>B</b> | 100        | 532 國民小學<br>教育    | 9 其他            | 5,400,000            | 2,800,000  | 2,600,000   | 48            |  |  |  |  |  |
|   |                                                                        |          |            |                   |                 |                      |            |             |               |  |  |  |  |  |

# (2) 點選實施計畫及收支估計表封面

| 中年報       中報       中報       中報       中報       中国       中国                                                                  | *** 1地方教育                                                            | 發  | 蜃   | 基金                    | 令計                  | 資訊         | 《统         |            |
|----------------------------------------------------------------------------------------------------|----------------------------------------------------------------------|----|-----|-----------------------|---------------------|------------|------------|------------|
| □ 半年報       □ 中報         □ 中報       ● 中報         □ 中文估計表       ● 中期         □ 東文化支估計表(差異原因編輯)       ● 接         ■ 車位收支估計表(差異原因編輯)       ● 接         ■ 車位收支估計表(差異原因編輯)       ● 100         ■ 車位收支估計表(差異原因編輯)       ● 100         ■ 車位收支估計表(差異原因編輯)       ● 100         ■ 車位收支估計表(差異原因編輯)       ● 100         ■ 車位收支估計表(差異原因編輯)       ● 100         ■ 車位收支估計表(差異原因編輯)       ● 100         ● 第二期       ● 第二期         ■ 方能計畫及收支估計表       ● 100         ● 第二期       ● 100         ● 第二期       ● 100         ● 第二期       ● 100         ● 第二期       ● 100         ● 第二期       ● 100         ● 第二期       ● 100         ● 第二期       ● 100         ● 第二期       ● 100         ● 第二期       ● 100         ● 第32       ● 100         ● 第32       ● 100         ● 第32       ● 100         ● 第32       ● 100         ● 第32       ● 100         ● 第32       ● 100         ● 第32       ● 100         ● 第32       ● 100         ● 第32       ● 100         ● 第32       ● 1                                                                                                    |                                                                      |    |     |                       |                     | 100年度 雲    | 林縣 雲林縣政府   | 所祭玩 2010/3 |
| ● 吹文估計表       ● 吹文估計表(差異原因編輯)       ● 元       ● 元       ● 二       ● 二       ● | <ul> <li>世 半年報</li> <li>ビ 年報</li> </ul>                              |    | 地名科 | 設定                    |                     | ALC: NO.   |            |            |
| 年度吹支估計表明細表       主要業務計畫賞施估計表(差異原因編輯)       描書       推算       推算       推算       推算       推算       推算       推算       描書       描書       ####################################                                                                                                    | ☑ 收支估計表                                                              | 編  |     |                       | 田涂別科                |            |            | 已分配全額      |
| 基金來源用途估計表(差異原因編輯)       ●       100       431 服務收       4,000,000       1,600,000       2,400,000         ● 第一曲       置施計畫及收支估計表封面<br>置施計畫及收支估計表認識問<br>基金來源用途付計表       ●       100       431 服務收       0       4,000,000       1,600,000       2,400,000         ● 第一曲       置施計畫及收支估計表封面<br>置施計畫及收支估計表        100       62 縣<br>教收       30,000,000       30,000,000       0         ■ 指計畫及收支估計表       基金來源用途估計表        100       532 國民小       1用人費       2,433,000       2,433,000       0         ● 第二期       ●       100       532 國民小       2 服務費       300,000       300,000       0         ● 第本費       ●       100       532 國民小       2 服務費       2,000,000       2,000,000       0         ●       副良公告管理系統       ●       100       532 國民小       214 購       2,000,000       2,000,000       0         ●       副良公告管理系統       ●       100       532 國民小       214 購       2,000,000       0                                                                                                    | 年度收支估計表明細表<br>主要業務計畫實施估計表(差異原因編輯)                                    | 嶄  | 年度  | 預算科目                  | E                   | 年度法定預算     | 尚未分配金額     | 合計         |
| <ul> <li>第一期</li> <li>第他計畫及收支估計表封面</li> <li>              第他計畫及收支估計表封面                 『施計畫及收支估計表封面                『施計畫及收支估計表認明                基金來源用途可用預算分配表                基金來源用途估計表                主要業務計畫了能估計表                正要業務計畫了能估計表                正要業務計畫了能估計表                正要業務計畫了能估計表                 回 第二期                 回 第二期                 回 第二期                 回 第二期                 回 第二期                 回 點市業報收支估計表                 回 點定案管理系統                 回 割良公告管理系統                 回 割良公告管理系統                 副 取                 副 取                 の                 の                 の                100                 が                100                532 國民小               2,000,000               2,000,000</li></ul>                                                                                                    | 基金來源用途估計表(差異原因編輯)<br>回 <b>單位收支估計表</b>                                | () | 100 | 431 服務收<br>入          |                     | 4,000,000  | 1,600,000  | 2,400,000  |
| 基金來源用途可用預算分配表<br>基金來源用途估計表<br>主要業務計畫實施估計表       100       532 國民小<br>學教育       1用人費       2,433,000       2,433,000       0         ・       第二期       第二期       100       532 國民小<br>學教育       1用人費       2,433,000       2,433,000       0         ・       第二期       100       532 國民小<br>學教育       1冊       2,000,000       300,000       0         ・       新自公告答理系統       100       532 國民小<br>學教育       514 購<br>置機械及<br>設備       2,000,000       2,000,000       0         ・       新自公告答理系統       100       532 國民小<br>學教育       9 其他       400,000       400,000       0                                                                                                    | <ul> <li>第一期</li> <li>實施計畫及收支估計表封面</li> <li>實施計畫及收支估計表總說明</li> </ul> | ø  | 100 | 462 縣<br>(市)庫撥<br>款收入 |                     | 30,000,000 | 30,000,000 | 0          |
| 主要業務計畫賞施估計表       ●       100       532 國民小       2 服務費       300,000       300,000       0         □ 第二期       ●       新市 章線收支估計表       ●       100       532 國民小       月       用       300,000       300,000       0         □ 新東介科決算       ●       100       532 國民小       514 購       2,000,000       2,000,000       0         □ 新良公告管理系統       ●       100       532 國民小       24他       400,000       400,000       0                                                                                                    | 基金來源用途可用預算分配表<br>基金來源用途估計表                                           | ø  | 100 | 532 國民小<br>學教育        | 1 用人費<br>用          | 2,433,000  | 2,433,000  | 0          |
| □ 縣市棄親收支估計表       □ 超支併決算       □ 100       532 國民小       514 購       2,000,000       2,000,000       0         □ 副息公告管理系統       □ 新詢服務       □ 100       532 國民小       514 購       2,000,000       2,000,000       0         □ 新詢股務       □ 100       532 國民小       9 其他       400,000       0                                                                                                    | 主要業務計畫貫施估計表<br>• 第二期                                                 | () | 100 | 532 國民小<br>學教育        | 2 服務費<br>用          | 300,000    | 300,000    | 0          |
| □ 訊息公告管理系統<br>□ 語詞服務<br>□ 下計車回                                                                                                    | <ul> <li>□ 縣市彙總收支估計表</li> <li>□ 超支併決算</li> <li>通用檔案管理系統</li> </ul>   | ø  | 100 | 532 國民小<br>學教育        | 514 購<br>置機械及<br>設備 | 2,000,000  | 2,000,000  | 0          |
|                                                                                                    | <ul> <li>記息公告管理系統</li> <li>諸詞服務</li> <li>下載專區</li> </ul>             | ø  | 100 | 532 國民小<br>學教育        | 9 其他                | 400,000    | 400,000    | 0          |

點選左上角檔案

|               | ] http://training.moe.gov.tw/snd_                                                 | rp_term_plan_cover_ | sum_1st.aspx |         |  | 😽 +9 🗙  | Google  |          |
|---------------|-----------------------------------------------------------------------------------|---------------------|--------------|---------|--|---------|---------|----------|
| 檔案 (E) 編輯 (E) | ) 檢視(♥) 我的最愛(丛)                                                                   | 工具① 說明田             |              |         |  |         |         |          |
| 🕱 🐼 🏉 地       | 方教育發展基金會計資訊系統                                                                     | Ē                   |              |         |  | 6 · 6   | - 🖶 - 🕞 | 網頁 🕑 🔹 🌍 |
| 實施討           | 書及收支                                                                              | 估封表                 | 対西: 1        |         |  |         |         |          |
| ②储存           |                                                                                   | 8                   |              |         |  | 範 本     | 上年度     | 本年       |
| A X Co        | 🖻 🗇 🗠 🖊 😘 🛙                                                                       |                     |              |         |  | <b></b> |         |          |
| BIU           | 三  三  禄   二  二  三  三  三  三  三  三  三  三  -二  三  三  三  三  三  三  三  三  三  三  三  三  三 |                     |              |         |  |         |         |          |
| 格式            | - 字體                                                                              | • 大小                | - T- O       | 🔲 🖃 原始碼 |  |         |         |          |
|               |                                                                                   |                     |              |         |  | 按「範本    | :       |          |
|               |                                                                                   |                     |              |         |  |         |         |          |

雲林縣地方教育發展基金—雲林縣教育訓練用國民小學

# 101年度預算第1期實施計畫及收支估計表

(中華民國101年1月1日至 101年6月30日止)

#### 點選設定列印格式 → 將頁首、頁尾清除後按確定

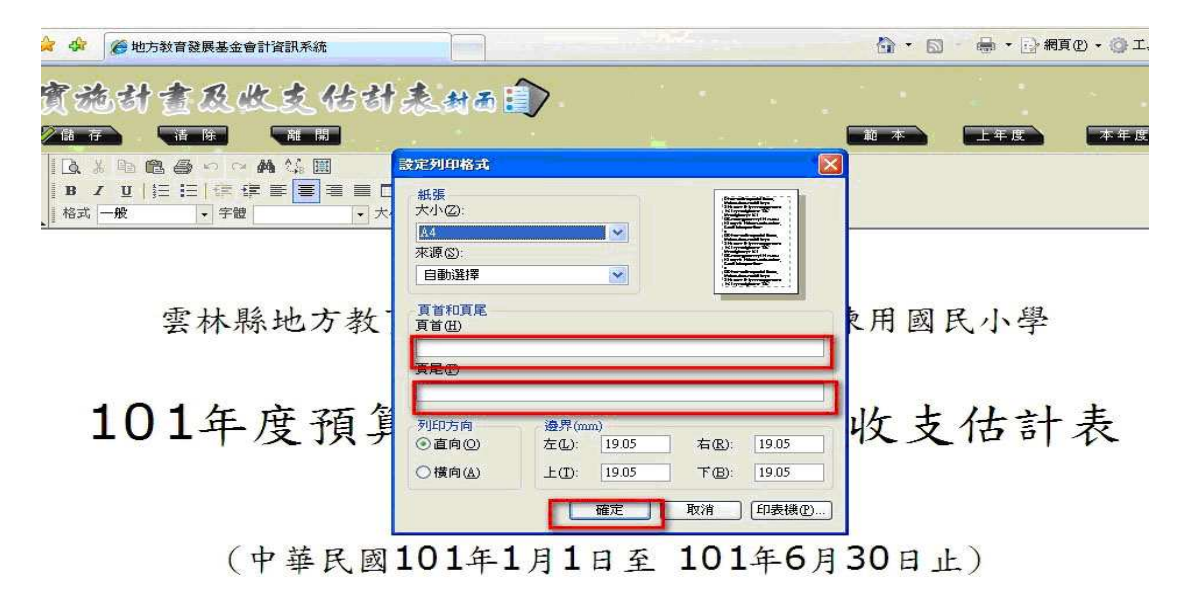

#### 點選左上角預覽列印

| 實施計畫及收支估計表#西日)                                               |
|--------------------------------------------------------------|
|                                                              |
| 【▲】 19 88 49 10 14 49 15 11 15 15 15 15 15 15 15 15 15 15 15 |
|                                                              |
|                                                              |
| 雲林縣地方教育發展基金—雲林縣教育訓練用國民小學                                     |
| 101年度預算第1期實施計畫及收支估計表                                         |
| (中華民國101年1月1日至 101年6月30日止)                                   |
| 點選檔案 ──→ 預覽列印 ─→ 點選橫印 ──→點選印表機印出                             |

封面

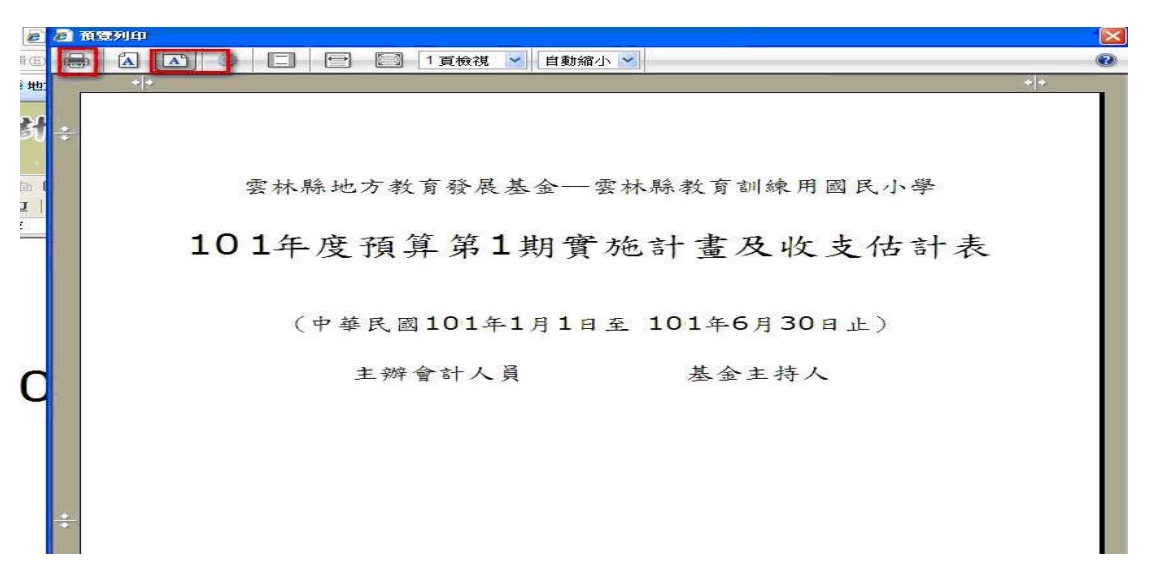

## (3) 點選實施計畫及收支估計表總說明列印總說明

| ● ●地方教育                                                             | 發   | 展        | 基金个                   | 》<br>今 計            | 教育訓练<br><b>资 訊</b> 8 | 和论         |             | 登出                |
|---------------------------------------------------------------------|-----|----------|-----------------------|---------------------|----------------------|------------|-------------|-------------------|
| 消息,保留由適化業                                                           | (   | _        |                       |                     | 100年度 雲              | iks sksdr  | ) MART 2010 | /11/29            |
| ∃ 簽證管理                                                              | *** | ile exer | 設定                    |                     |                      |            |             |                   |
| <ul> <li>&gt; 會計憑證</li> <li>&gt; 會計簿籍</li> <li>&gt; 會計報告</li> </ul> | 編輯  | 年度       | 預算科目                  | 用途別科<br>目           | 年度法定預<br>算           | 尚未分配金<br>額 | 已分配金額合<br>計 | 已分香<br>金額比<br>例 % |
| □ □ □ 和<br>〒 半年報<br>□ 年報                                            | ø   | 100      | <b>431 服務</b> 收<br>入  |                     | 4,000,000            | 1,500,000  | 2,500,000   | 62                |
| <b>收支估計表</b><br>年度收支估計表明細表<br>主要業務計書實施估計表(差異原因編輯)                   | ø   | 100      | 462 縣<br>(市)庫撥<br>款收入 |                     | 30,000,000           | 15,000,000 | 15,000,000  | 50                |
| 基金來源用途估計表(差異原因編輯)<br>王 <b>單位收支估計表</b>                               | ø   | 100      | 532 國民小<br>學教育        | 1 用人費<br>用          | 22,433,000           | 10,133,000 | 12,300,000  | 54                |
| ☑ 第一期<br>置施計畫及收支估計表封面                                               | Ø   | 100      | 532 國民小<br>學教育        | 2 服務費<br>用          | 300,000              | 100,000    | 200,000     | 66                |
| 直應計畫及收文估計表總說明<br>基金來源用途可用預算分配表<br>基金來源用途估計表                         | ø   | 100      | 532 國民小<br>學教育        | 514 購置<br>機械及設<br>備 | 5,867,000            | 3,467,000  | 2,400,000   | 40                |
| 主要業務計畫實施估計表  ・ 第二期   日 既市舎線の支仕計表                                    |     | 100      | 532 國民小<br>學教育        | 9 其他                | 5,400,000            | 2,800,000  | 2,600,000   | 48                |

#### 點選確認

| 🕒 🕒 - 🙋 http://training. | noe.gov.tw/set_page_num.aspx                   | Google 😽 |
|--------------------------|------------------------------------------------|----------|
| 檔案 E 編輯 E 檢視 (型)         | 我的最爱( <u>A</u> ) 工具( <u>T</u> ) 說明( <u>H</u> ) |          |
| 🚖 🛷 🏉 報表頁碼設定             |                                                |          |
| 6                        |                                                |          |
| 系                        | 统裁定-起始頁                                        | 碼設定家     |
|                          |                                                |          |
|                          | <各式報表通用>                                       |          |
|                          | 請輸入本報表前置頁碼: 0                                  |          |
|                          | 請輸入本報表起始頁碼: 1                                  |          |
|                          | 假設您的預算書頁碼顯示方式是959-4,                           |          |
|                          | 959-代表本書編號,4則為頁碼。                              |          |
|                          | < 預算牽總報表專用>                                    |          |
|                          | 請選擇資料群組:不分類                                    | ~        |
|                          |                                                |          |
|                          | く曾計月報専用><br>請輸入本報表閲讀範圍・                        |          |
|                          | ● 月份: 十一月 · · ·                                |          |
|                          | 0月期: 3                                         |          |
|                          | 例 0991201                                      |          |
|                          |                                                |          |
|                          | 「「「「」「」「」「」「」「」」「」「」」「」「」」「」」「」」「」」「」」「        |          |

#### 點選印表機

| 檔案①   | 編輯(E) 檢視(Y) 我的最愛(A) 工具(T) 說明(H)   |                         |                  |
|-------|-----------------------------------|-------------------------|------------------|
| 🏠 🏟   | 地方教育發展基金會計資訊系統                    | <u>```</u> • <b>⊡</b> # | 直也 🔹 🌍 工具の 🔸     |
|       |                                   |                         |                  |
| Ģ     | 网络科索马牌名 供科 多四部                    |                         |                  |
|       | x 400 01 El 102 102 10 01 262 100 |                         |                  |
| G     |                                   | ✓ ① 100                 | % 🗙 BusinessObje |
|       | 雪林縣地方教育發                          | 展基金—雲林縣教育訓練月            | 日國民小學            |
| 1.5   | 101年度預算第1                         | 1期實施計畫及收支估計。            | 表總說明             |
|       | 中華民國                              | 101年1月1日至101年6月30日」     | E.               |
|       | - 、基金來源、用涂及餘納估計:                  |                         |                  |
|       | 基金本语:17.500。                      |                         |                  |
|       | 勞務收入:2.500·                       |                         |                  |
| 1.1.  | 服務收入:2,500。                       |                         |                  |
| 1 5 8 |                                   |                         |                  |
| A R   | 縣(市)庫撥款收入:15,000。                 |                         |                  |
|       | 查金用途·11,500。<br>                  |                         |                  |
|       |                                   |                         |                  |
|       | 本期廢餘(短細一):0。                      |                         |                  |
|       | · . ** 22 + * *                   |                         |                  |
| -     | - ' * 18 9 2 ·                    |                         |                  |
|       | 四 氏 砍 頁 計 臺 · 1 /, 200 *          |                         |                  |

點選確定

|             | <b>夕</b> ①EI7選2頁 |  |
|-------------|------------------|--|
| 輸入要列印的頁面範圍。 |                  |  |
| ⊙ 全部        |                  |  |
| ○頁數         |                  |  |
| 從 1 到 1     |                  |  |
| 若要列印        |                  |  |

1 在下一個出現的對話方塊中,請選取"開啓此檔案"選項,然後再按一下[確定]按鈕。

2. 按一下 Acrobat Reader 功能表上的印表機圖示,而不是網際網路瀏覽器上的列印按鈕。

| F | 花生き   | ŧ | T |
|---|-------|---|---|
| L | P P P |   |   |

點選列表機列印總說明

| Save a Cop      | 🔚 🎅 🕅 Search 🔃 💽 🔍 - 🚺 💽 😕 75% - 🛞 🎦 - 😢 🔊 -                                                                                                    | Search Web     |
|-----------------|----------------------------------------------------------------------------------------------------|----------------|
| Pages           | 雲林縣地方教育發展基金一雲林縣教育訓練用國民小學<br>101年度預算第1期實施計畫及收支估計表總說明<br>中華民國101年1月1日至101年6月30日止                                                                                                    | Q1<br>夏初:新春幣千元 |
| Interits        | <ul> <li>-、基金永源、用達及教紀估計:</li> <li>基金米源:17,500。</li> <li>劳佛收入:2,500。</li> <li>政府撥入议入:15,000。</li> <li>職(市)2,#数款入:15,000。</li> <li>基金用達:17,500。</li> <li>         邁民八學教育:17,500。</li> <li>         盧氏小學教育:17,500。</li> <li>二、業務計畫:</li> <li>         邁民教育計畫:17,500。</li> </ul> | <u></u>        |
| Comments 1 Atta |                                                                                                    |                |

各單位若要修改總說明內容操作步驟如下:

點選匯出

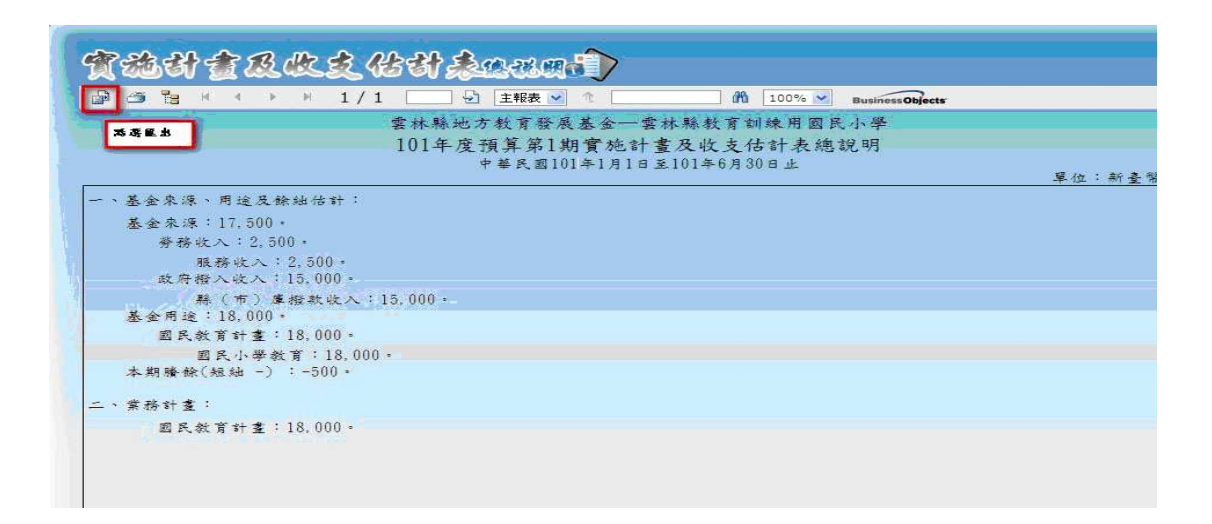

選擇匯出格式 MS Word → 按確定

|           | <b>匯出選項</b>  |
|-----------|--------------|
|           | 請從清單中選取匯出格式。 |
|           | MS Word      |
| 歷歷出的頁面範圍。 |              |
| 13        |              |
| 數         |              |
| 4 JX      |              |
|           |              |
|           | 707-24       |
|           | 確定           |

按儲存(可將總說明儲存至桌面或其他路徑,即可開啟儲存之檔案進

行修改)

|           | 匯出選項                                                                     |                  |
|-----------|--------------------------------------------------------------------------|------------------|
|           | 請從清單中選取匯出格式。                                                             |                  |
|           | MS Word                                                                  |                  |
| 要匯出的頁面範圍。 |                                                                          |                  |
| <u>تا</u> |                                                                          |                  |
| Ф <i></i> | 檔案下載                                                                     |                  |
| ÉX.       | 是否要團啓或儲存這個檔案?                                                            |                  |
| 1 到 1     | 名類: ContalReportViewer1 dog                                              |                  |
|           | 類型: Microsoft Word 文件,9.50KB                                             |                  |
|           | 従: training.moe.gov.tw                                                   |                  |
|           | 開啓舊檔(四) 儲存(四) 取消                                                         |                  |
|           |                                                                          |                  |
|           | ▶ 開音這幾個樂之前,一定要尤同找(型)                                                     |                  |
|           | 雖然來自網際網路的檔案可能是有用的,但是某些檔案                                                 | 同可               |
|           | 雖然來自網際網路的檔案可能是有用的,但是某些檔案不<br>能會傷害您的電腦。如果您不信任其來源,請不要開格。<br>存得國檢案。有什麼推的圖驗。 | 有<br>可<br>成<br>信 |

(5)基金來源用途及可用預算分配表、基金來源用途估計表、主要 業務計畫實施估計表列印方式與列印實施計畫及收支估計表總說明 操作方式雷同。

| ₽地方教                                                               | 育        | 發    | 辰基金                   | : 솔 왕           | 《教育訓<br><b>  資 訊</b> | 律周》<br>系统                               |                |
|--------------------------------------------------------------------|----------|------|-----------------------|-----------------|----------------------|-----------------------------------------|----------------|
| □ 曾計海精                                                             |          | 1000 |                       | 125             | nondelle.            | 三十二十二十二十二十二十二十二十二十二十二十二十二十二十二十二十二十二十二十二 | 2017 1901126 2 |
| ● 會計報告                                                             | 37       | 宜    | 答理 - 开                | 算公司             | 7、作者日                |                                         |                |
| ⊡ 月報                                                               | SEA      | 3-00 |                       | share as h      |                      |                                         |                |
| 田午书報                                                               | <b>1</b> | 增資料  |                       |                 |                      |                                         |                |
| <ul> <li>□ 中報</li> <li>□ 中報</li> <li>□ 中報</li> <li>□ 中報</li> </ul> | 編        | 年    | 辅管科曰                  | 田涂別科日           | 年度法定預                | 尙未分配金                                   | 已分配金額合         |
| 年度收支估計表明細表                                                         | 輯        | 度    | 7X <del>20</del> 1111 | TAXESSATIL      | 算                    | 領                                       | dž             |
| 主要業務計畫實施估計表(差異原因                                                   | Ø        | 100  | 431 服務收入              |                 | 4,000,000            | 1,500,000                               | 2,500,000      |
| 基金來源用途估計表(差異原因編輯                                                   | -        |      | 462 岐 (古)             | 9               |                      |                                         |                |
| <ul> <li>□ 單位收支估計表</li> <li>□ 第一期</li> </ul>                       | Ø        | 100  | 庫撥款收入                 |                 | 30,000,000           | 15,000,000                              | 15,000,000     |
| 軍施計畫及收支估計表封面     軍施計畫及收支估計表線說明                                     | ٢        | 100  | 532 國民小學<br>教育        | 1 用人費用          | 22,433,000           | 10,133,000                              | 12,300,000     |
| 基金來源用途可用預算分配表<br>基金來源用途估計表                                         | ۲        | 100  | 532 國民小學<br>教育        | 2 服務費用          | 300,000              | 100,000                                 | 200,000        |
| 主要業務計畫實施估計表<br>• 第二期                                               | ۲        | 100  | 532 國民小學<br>教育        | 514 購置機<br>械及設備 | 5,867,000            | 3,467,000                               | 2,400,000      |